#### **CASCOM** PETUNJUK TEKNIS AwasiPro

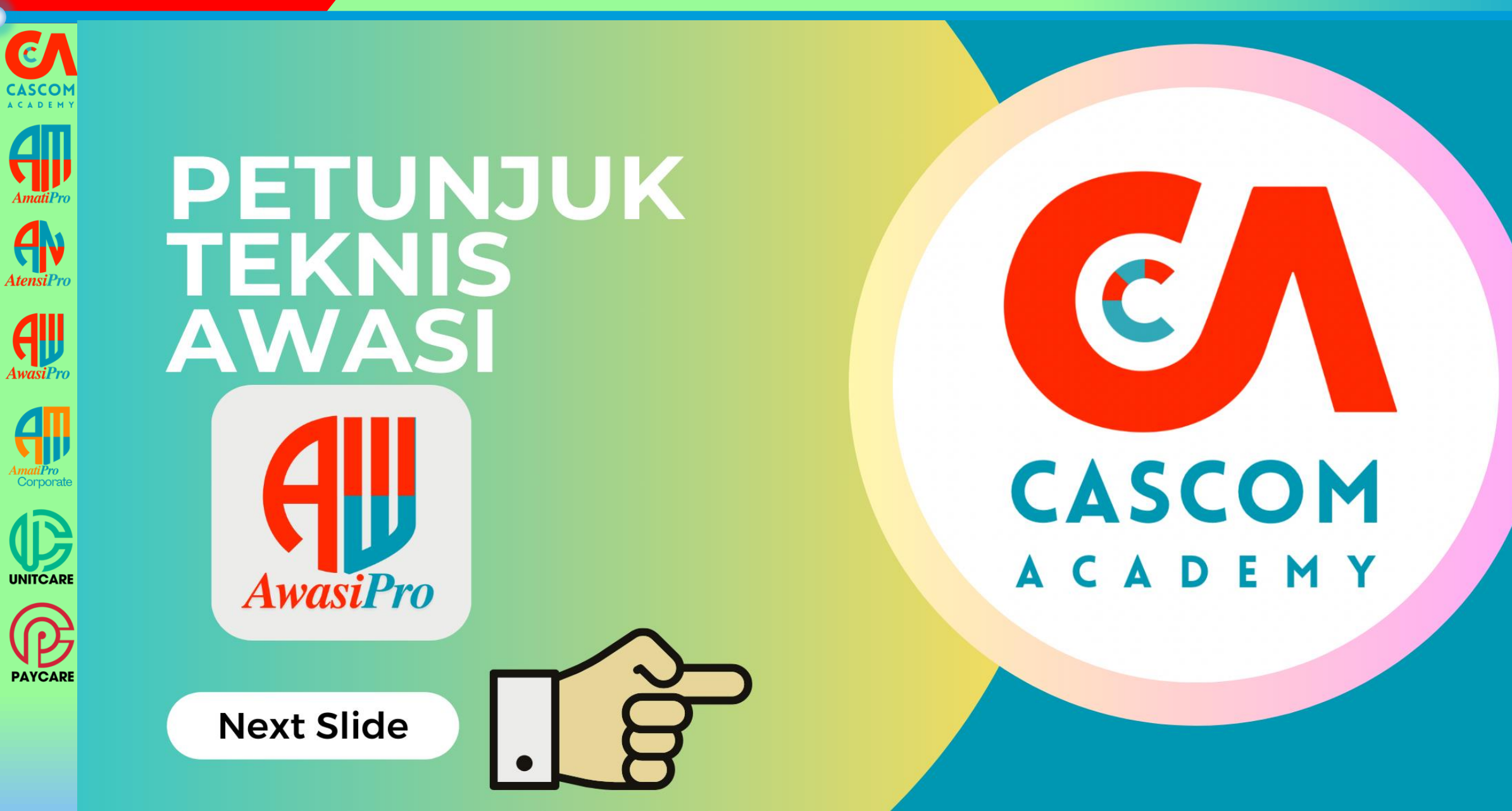

# CASCOM PENDAHULUAN

- AmatiPro
- AwasiPro
- AmatiPro Corporate

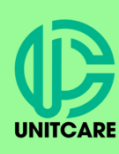

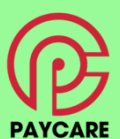

- Aplikasi awasipro merupakan aplikasi yang dikembangkan oleh Casemix Community Academy (CCA) untuk fasiitas kesehatan baik rumah sakit maupun klinik utama yang bekerja sama dengan BPJS Kesehatan yang dapat digunakan untuk Tools Sistem Anti Fraud yang dapat di implementasikan di Fasilitas Kesehatan sekaligus Tools pelengkap bagi Tim Anti Fraud dalam menjalankan tugasnya, dibantu dengan referensi dari Peraturan Menteri Kesehatan No. 16 Tahun 2019 dan Peraturan Menteri Kesehatan No. 17 Tahun 2019. AwasiBasic mempunyai fitur tidak sebanyak dengan AwasiPro namun tetep memiliki fungsi untuk Pelaporan dan Monitoring Pelaporan dan tidak mendapatkan update pengembangan.
- aplikasi AwasiPro dapat dimiliki secara gratis dengan mengikuti kegiatan-kegiatan yang diselenggarakan oleh CCA.
- Aplikasi AwasiPro akan selalu dilakukan pengembangan disesuaikan dengan kebutuhan rumah sakit/klinik dalam kaitannya dengan proses implementasi JKN
- Fitur-fitur Utama yang telah dikembangkan antara lain :
  - Formulir Pelaporan dengan Metode Wisle Blowing
  - Rekap Pelaporan yang masuk dari pengisian Formulir
  - Proses Laporan dan Dokumentasi
  - Pengingat batas waktu pengerjaan laporan
  - Rekap Laporan yang sudah selesai dikerjakan
- Dari setiap fitur utama tersebut akan terdapat beberapa sub fitur yang akan membahas detail dari masing-masing fitur utama
- Fitur akan terus berkembang sesuai dengan kebutuhan (khusus untuk AwasiPro)

### INSTALASI

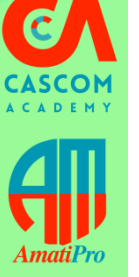

AtensiPro

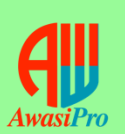

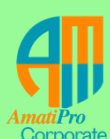

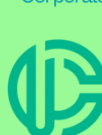

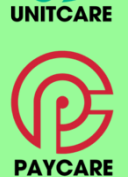

- Proses Instalasi aplikasi dilakukan dengan cara mendownload aplikasi "Installer" di website www.casemixonline.com untuk installer utama bagi yang belum sama sekali pernah menginstall.
- Untuk update terbaru silahkan mendownload file dengan nama "Path".
- Password Installer dan Path yang digunakan adalah **awasi2410** Saat pertama kali melakukan instalasi pengguna diwajibkan melakukan aktivasi secara online dengan memasukkan kode rumah sakit/klinik yang telah di daftarkan ke kami. Jika telah teraktivasi akan muncul menu username dan password
- Setelah berhasil melakukan aktivasi, aplikasi dapat digunakan langsung secara offline.
  - Username : awasipro
  - Password : awasi1711
- Setiap Melakukan Log In wajib dalam status online, setelah berhasil Log In silahkan bekerja secara offline

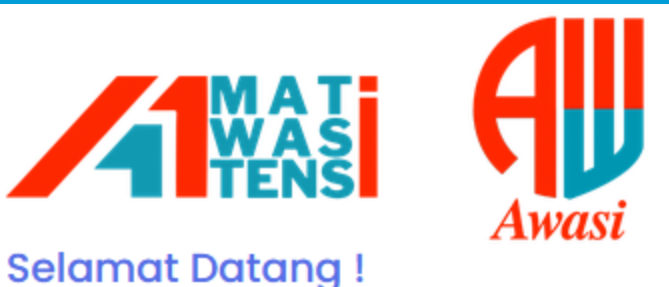

selamat Datang !

Silahkan Login terlebih dahulu.

#### Username

Masukan username

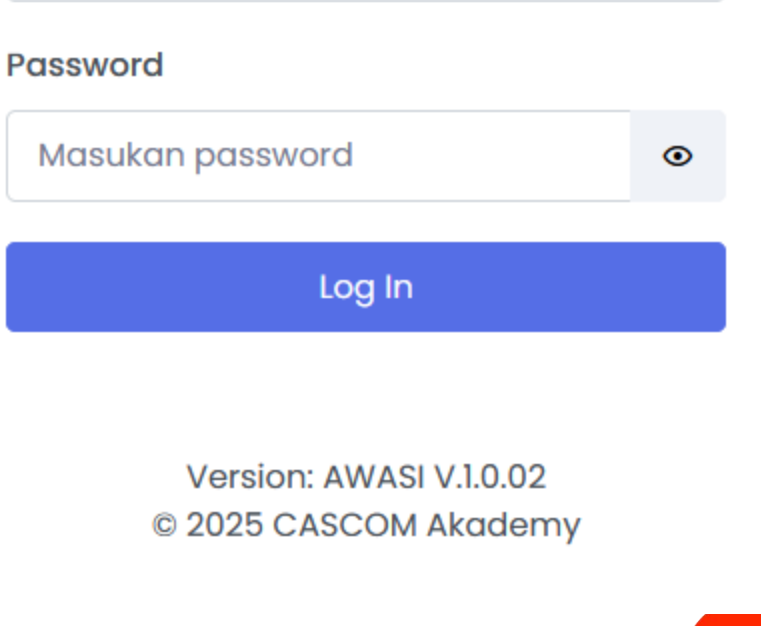

03/03/2025

Copyright By CasCom Academy

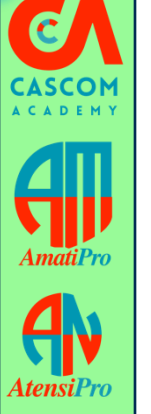

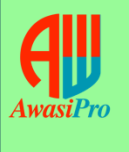

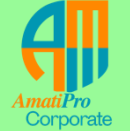

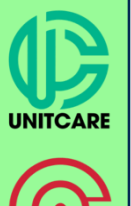

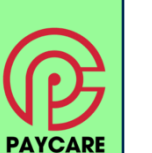

**FORMULIR PELAPORAN** 

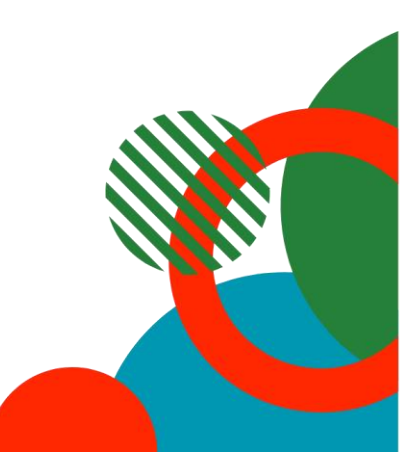

### Formulir Pelaporan

|   |   | C |   |   |   |   |  |
|---|---|---|---|---|---|---|--|
| C | A | S | С | C | ) | M |  |
| A | c | A | D | E | м | Y |  |

| Δ |  |  |
|---|--|--|
|   |  |  |

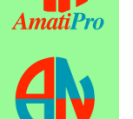

| 1    |       |
|------|-------|
| Η    |       |
| Awa  | riPro |
| Irru |       |

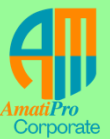

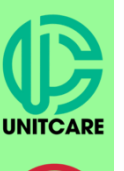

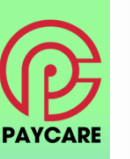

| SAMPAIKAN LAPORAN ANDA | S | AMF |  | N LAP | ORAN | ANDA |
|------------------------|---|-----|--|-------|------|------|
|------------------------|---|-----|--|-------|------|------|

| n iadian iadian ie iIidak ada berkas dipilih. idian i25 ku/Bagian r i Pelapor sr it Empiliya bisa dibubunai | Iudul Laporan Iudul Laporan (ronologi Kejadian Telusuri. Tidak ada berkas dipilih. 'anggal Kejadian 02 / 03 / 2025 )knum/Pelaku/Bagian  |  |
|----------------------------------------------------------------------------------------------------|----------------------------------------------------------------------------------------------------|--|
| n iadian iadian le Tidak ada berkas dipilih. idian i25 ku/Bagian r s Pelapor pr                             | anggal Kejadian 02 / 03 / 2025 knum/Pelaku/Bagian                                                                                       |  |
| adian le li li li li li li li li li li li li li                                                             | ronologi Kejadian ampirkan File Telusuri. Tidak ada berkas dipilih. anggal Kejadian $02/03/2025$ knum/Pelaku/Bagian                     |  |
| adian le li li li li li li li li li li li li li                                                             | ampirkan File<br>TelusuriTidak ada berkas dipilih.<br>anggal Kejadian<br>02 / 03 / 2025<br>knum/Pelaku/Bagian                           |  |
| le<br>Tidak ada berkas dipilih.<br>Idian<br>25<br>ku/Bagian<br>r<br>is Pelapor<br>pr                        | ampirkan File<br>Telusuri Tidak ada berkas dipilih.<br>anggal Kejadian<br>02 / 03 / 2025<br>knum/Pelaku/Bagian                          |  |
| le<br>Tidak ada berkas dipilih.<br>idian<br>225<br>ku/Bagian<br>r<br>s Pelapor<br>pr                        | Telusuri. Tidak ada berkas dipilih.<br>anggal Kejadian<br>02 / 03 / 2025<br>knum/Pelaku/Bagian                                          |  |
| le Tidak ada berkas dipilih. rdian 225 ku/Bagian r s Pelapor or                                             | Telusuri. Tidak ada berkas dipilih.<br>anggal Kejadian<br>02 / 03 / 2025                                                                |  |
| Ie Tidak ada berkas dipilih.<br>Idian 225<br>ku/Bagian 7<br>r 1000 1000 1000 1000 1000 1000 1000 10         | ampirkan File     Telusuri_   Tidak ada berkas dipilih.   anggal Kejadian     02 / 03 / 2025     oknum/Pelaku/Bagian                    |  |
| Tidak ada berkas dipilih.<br>Idian D25 ku/Bagian r r Pelapor Dr TEmail va bisa dibubunai                    | Telusuri.       Tidak ada berkas dipilih.         anggal Kejadian       02 / 03 / 2025         uknum/Pelaku/Bagian       02 / 03 / 2025 |  |
| rdian 25 ku/Bagian r r selapor or                                                                           | anggal Kejadian<br>02 / 03 / 2025<br>knum/Pelaku/Bagian                                                                                 |  |
| 225<br>ku/Bagian r r s Pelapor pr t Empil va bisa dibubunai                                                 | 02 / 03 / 2025<br>Nknum/Pelaku/Bagian                                                                                                   |  |
| ku/Bagian r r is Pelapor pr t Email va bisa dibubunai                                                       | vknum/Pelaku/Bagian                                                                                                    |  |
| r<br>is Pelapor<br>pr                                                                                       |                                                                                                    |  |
| r<br>is Pelapor<br>or                                                                                       |                                                                                                    |  |
| is Pelapor                                                                                                  | enis Pelapor                                                                                                    |  |
| or                                                                                                    | Pilih Jenis Pelapor                                                                                                    |  |
| at Email va bisa dibubupai                                                                                  | Pelanor                                                                                                    |  |
| at Email va bisa dibubupai                                                                                  |                                                                                                    |  |
| at Email ya bisa dibubunai                                                                                  |                                                                                                    |  |
| ar cition ya waa amabanan                                                                                   | lama Pelapor<br>No Hp/Alamat Email yg bisa dihubungi                                                                                    |  |

- Akses form pelaporan melalui link :
   <u>http://localhost:8989/awasi/public/pelaporan/add</u>
- Link baru bisa diakses untuk jaringan local, jika ingin di gunakan di jaringan data pribadi/ lainnya dapat di hosting mandiri oleh tim IT Fasilitas Kesehatan
- Penginputan dapat dilakukan oleh tim internal Rumah Sakit dan Pengunjung Rumah Sakit yang ingin menyampaikan Laporan terkait dugaan fraud/intimidasi/lainnya.

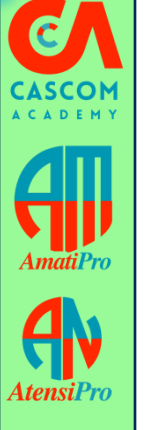

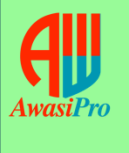

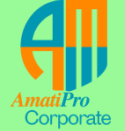

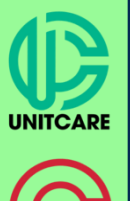

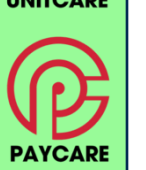

**MENU UTAMA** 

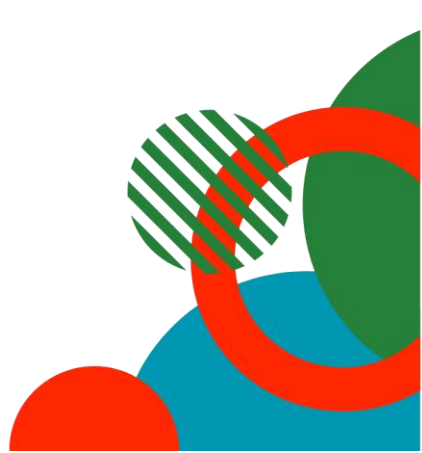

### MASTER DATA

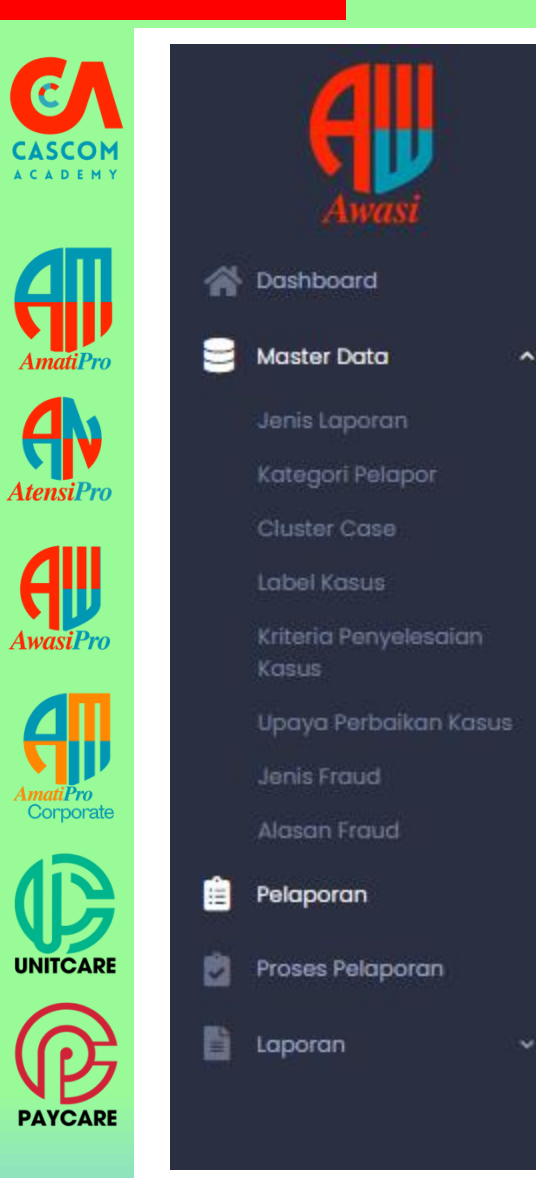

- Master Data digunakan sebagai referensi dalam menyelesaikan laporan yang masuk.
- Referensi Master Data diambil dari PMK 16 Tahun 2019 dan PMK 17 Tahun 2019

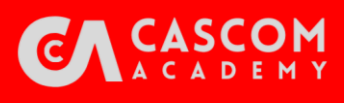

≡

### **REKAP PELAPORAN**

| Awasi             | DATA PELA | APOR                |                 |                     |                 |                      |                |                       |                 |                 |                |                | 0                |
|-------------------|-----------|---------------------|-----------------|---------------------|-----------------|----------------------|----------------|-----------------------|-----------------|-----------------|----------------|----------------|------------------|
| Y A Dashboard     |           |                     |                 |                     |                 |                      |                |                       |                 |                 |                |                |                  |
| 🗧 Master Data 🔷 🔨 | Show 10   | ✓ entries           |                 |                     |                 |                      |                |                       |                 |                 |                | Search:        |                  |
| Jenis Laporan     | No.       | 🝴 Tgl Transaksi     | 1 Jenis Laporan | 1 Cluster Case      | Judul Laporan   | 🕆 Kronologi Kejadian | 📋 Tgl Kejadian | 1 Oknum/Pelaku/Bagian | 1 Jenis Pelapor | 1) Nama Pelapor | Kontak Pelapor | ti Lampiran ti | ۵ ا              |
| Kategori Pelapor  | 1         | 2025-03-02          | Dugaan Fraud    | Pelayanan Kesehatan | Lapor IUR Biaya | test                 | 2025-03-02     | test                  | Karyawan        |                 |                | 1              | » Process 🛇 Stop |
|                   | Showing   | 1 to 1 of 1 entries |                 |                     |                 |                      |                |                       |                 |                 |                |                | Previous 1 Next  |
|                   |           |                     |                 |                     |                 |                      |                |                       |                 |                 |                |                |                  |
|                   |           |                     |                 |                     |                 |                      |                |                       |                 |                 |                |                |                  |
|                   |           |                     |                 |                     |                 |                      |                |                       |                 |                 |                |                |                  |
|                   |           |                     |                 |                     |                 |                      |                |                       |                 |                 |                |                |                  |
|                   |           |                     |                 |                     |                 |                      |                |                       |                 |                 |                |                |                  |
| Pelaporan         |           |                     |                 |                     |                 |                      |                |                       |                 |                 |                |                |                  |
| Proses Pelaporan  |           |                     |                 |                     |                 |                      |                |                       |                 |                 |                |                |                  |
| 🖥 Laporan 🗸 🗸     |           |                     |                 |                     |                 |                      |                |                       |                 |                 |                |                |                  |
|                   |           |                     |                 |                     |                 |                      |                |                       |                 |                 |                |                |                  |

O User

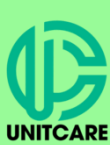

PAYCAR

- Menu Pelaporan berisikan output dari Formulir Pelaporan yang telah di input, data input form pelaporan akan masuk ke menu Pelaporan secara realtime.
- Dalam menu Pelaporan User dapat menentukan kategori kasus yang dapat diproses dan tidak dapat diproses karena tidak memenuhi kriteria Fraud

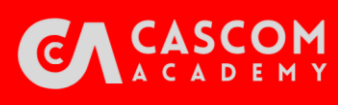

# **REKAP PELAPORAN**

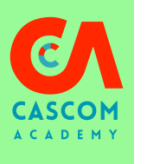

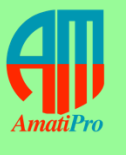

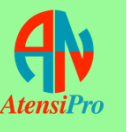

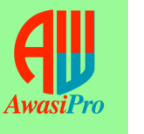

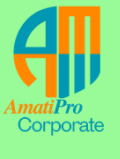

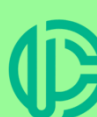

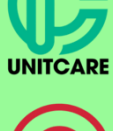

PAYCAR

- Jika kasus di stop maka user diharuskan memilih alasan kenapa pelaporan distop dengan cara memilih salah satu pilihan pada form stop case
- Jika sudah memilih alasan stop dan submit stop case maka pelaporan akan hilang dari data pelaporan.

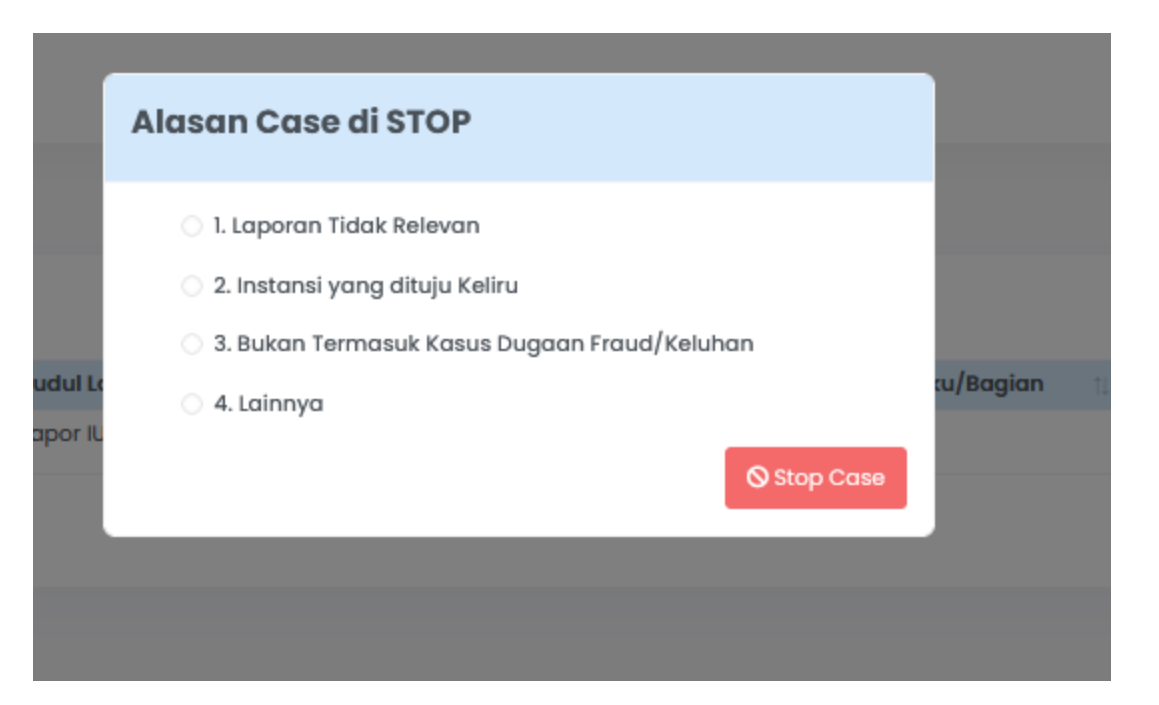

## **PROSES PELAPORAN**

|             |                   | =  |      |             |                  |               |                    |                        |                         |                                   |                    |                   |                       |                               |                       |                                   |                            |                              | 9 User v                         |
|-------------|-------------------|----|------|-------------|------------------|---------------|--------------------|------------------------|-------------------------|-----------------------------------|--------------------|-------------------|-----------------------|-------------------------------|-----------------------|-----------------------------------|----------------------------|------------------------------|----------------------------------|
| SCOM        | Awasi             | PF | OSES | PELAPORAN   |                  |               |                    |                        |                         |                                   |                    |                   |                       |                               |                       |                                   |                            |                              |                                  |
| ADEMY       | 삼 Dashboard       |    |      |             |                  |               |                    |                        |                         |                                   |                    |                   |                       |                               |                       |                                   |                            |                              |                                  |
|             | 🛢 Master Data 🗸 🗸 |    |      |             |                  |               |                    |                        |                         |                                   |                    | Oknum/<br>Bagian/ | Patanai               | Penyebab                      | Kriteria              |                                   |                            |                              |                                  |
|             | Pelaporan         |    | No.  | Tgl Process | Judul<br>Laporar | Case<br>Label | Dugaan Jenis Fraud | Pengertian Jenis Fraud | Target Waktu<br>Selesai | Kronologi<br>Hasil<br>Investigasi | Temuan             | yang<br>Terlibat  | Kerugian<br>Finansial | terjaalnya<br>Dugaan<br>Fraud | Penyelesaian<br>Kasus | Upaya Perbaikan yang<br>dilakukan | Lampiran File<br>Pendukung | Foto Dokumentasi<br>Kegiatan | ٥                                |
| <b>!!</b> ! | Proses Pelaporan  |    | 1    | 02-03-2025  | Lapor            |               |                    |                        | -                       |                                   | (Tidak ada temuan) |                   |                       |                               |                       |                                   | (Tidak ada lampiran)       | (Tidak ada dokumen)          | Process                          |
| natiPro     | 📔 Laporan 🗸 🗸     |    |      |             | iur<br>Biaya     |               |                    |                        |                         |                                   |                    |                   |                       |                               |                       |                                   |                            |                              | Pelaporan<br>Submit<br>Pelaporan |
|             |                   |    |      |             |                  |               |                    |                        |                         |                                   |                    |                   |                       |                               |                       |                                   |                            |                              | ·                                |

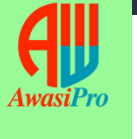

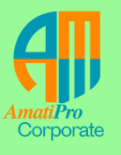

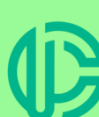

PAYCARE

- Menu Proses Pelaporan akan muncul data ketika laporan yang muncul di menu Pelaporan sudah di klik Proses case, maka akan otomatis langsung masuk ke menu Proses Pelaporan.
  - Dalam menu proses Pelaporan terdapat 2 tombol untuk proses pelaporan dan submit pelaporan
  - Proses pelaporan di lengkapi terlebih dahulu baru kemudian submit pelaporan dilakukan.

6

A

A

٠

### DETAIL MENU PROSES LAPORAN

|        | PROSES PELAPORAN    |                                                                          |               |                           |     |
|--------|---------------------|--------------------------------------------------------------------------|---------------|---------------------------|-----|
| Л      | DETAIL PELAPORAN    | Case Label                                                               | Pilih Labe    | el Kasus                  | -   |
| сом    | Jenis Laporan       | Dugaan Jenis Fraud                                                       |               |                           | Q   |
| DEMY   | Dugaan Fraud        |                                                                          |               |                           | -   |
|        | Cluster Case        | Pengertian                                                               |               |                           |     |
|        | Pelayanan Kesehatan |                                                                          |               |                           |     |
|        | Judul Laporan       |                                                                          |               |                           |     |
|        | Lapor IUR Biaya     |                                                                          |               |                           | /// |
| 11     | Kronologi Kejadian  | Kronologi Hasil Investigasi                                              |               |                           |     |
| tiPro  | test                |                                                                          |               |                           |     |
|        | Tgl Kejadian        |                                                                          |               |                           |     |
|        | 2025-03-02          |                                                                          |               |                           | /// |
| Ιν     | Oknum/Pelaku/Bagian | Temuan (Bukti yg ditemukan cth, Resep luar, bukti<br>TF uang tunai, dll) | Telusuri      | Tidak ada berkas dipilih. |     |
| Pro    | test                |                                                                          | (Belum ada fi | ile yang diunggan)        |     |
| 501 10 | Jenis Pelapor       | Oknum/Bagian/Unit yang Terlibat                                          |               |                           |     |
|        | Karyawan            |                                                                          |               |                           |     |
|        | Nama Pelapor        |                                                                          |               |                           |     |
| IJ     | •                   |                                                                          |               |                           | /// |
| Pro    | Kontak Pelapor      | Potensi Kerugian Finansial                                               |               |                           |     |
| 1110   | •                   |                                                                          |               |                           |     |
| _      | Lampiran            |                                                                          |               |                           |     |
|        | •                   |                                                                          |               |                           | /// |
|        |                     | Penyebab terjadinya Dugaan Fraud                                         | Pilih Dug     | aan Fraud                 | -   |
|        |                     | Kriteria Penanganan/Penyelesaian Kasus                                   | Pilib Peny    | velesaian                 | -   |
| porate |                     | 5.,                                                                      |               |                           |     |
|        |                     | Upaya Perbaikan yang dilakukan                                           | Pilih Upa     | ya Perbaikan              | ~   |
|        |                     | Lampiran File Pendukung                                                  | Telusuri      | Tidak ada berkas dipilih. |     |
|        |                     |                                                                          | (Belum ada fi | ile yang diunggah)        |     |
| 1      |                     | Foto Dokumentasi Kegiatan                                                | Telusuri      | Tidak ada berkas dipilih, |     |
| CARE   |                     |                                                                          | (Belum ada fi | ile yang diunggah)        |     |
|        |                     |                                                                          |               | Pelaporan Kembali         |     |
|        |                     |                                                                          |               |                           |     |

- Menu Proses Pelaporan akan menampilkan detail pelaporan dan permintaan data/file pendukung.
- Ketika kasus masih di investigasi oleh tim anti fraud pada menu proses pelaporan dapat di simpan sementara dan dapat dilanjutkan kembali jika proses investigasi sudah selesai.

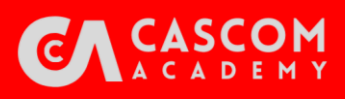

# **INFORMASI PELAPORAN**

| <b>C</b> A       |                               | Ξ                |   |                 |                  |                                  |                        |                         |                      |                    |                   |                                  |                               |                                      | Q User v                   |
|------------------|-------------------------------|------------------|---|-----------------|------------------|----------------------------------|------------------------|-------------------------|----------------------|--------------------|-------------------|----------------------------------|-------------------------------|--------------------------------------|----------------------------|
| CASCOM           | Awasi                         | PROSES PELAPORAN |   |                 |                  |                                  |                        |                         |                      |                    |                   |                                  |                               |                                      |                            |
| ACADEMY          | 🔺 Dashboard                   |                  |   |                 |                  |                                  |                        |                         |                      |                    |                   |                                  |                               |                                      |                            |
|                  | Se Master Data 🗸 🗸 🗸          | Tgl Awal         | - |                 |                  |                                  |                        |                         | Kronologi            |                    | Oknum/<br>Bagian/ | Datanai                          | Penyebab                      | Kriteria                             |                            |
|                  | 📋 Pelaporan                   | Tgl Akhir        |   | No. Tgl Process | Judul<br>Laporan | Case<br>Label Dugaan Jenis Fraud | Pengertian Jenis Fraud | Target Waktu<br>Selesai | Hasil<br>Investigasi | Temuan             | yang<br>Terlibat  | Fotensi<br>Kerugian<br>Finansial | terjaalnya<br>Dugaan<br>Fraud | Penanganan/<br>Penyelesaian<br>Kasus | Upaya Perbail<br>dilakukan |
| Amati <b>Pro</b> | Proses Pelaporan              | 02 / 03 / 2025   |   | 1 02-03-2025    | Lapor<br>IUR     |                                  |                        | -                       |                      | (Tidak ada temuan) |                   |                                  |                               |                                      |                            |
|                  | Laporan ^ Informasi Pelaporan | Proses           |   |                 | ыауа             |                                  |                        |                         |                      |                    |                   |                                  |                               |                                      |                            |
| Atensi Pro       |                               |                  |   |                 |                  |                                  |                        |                         |                      |                    |                   |                                  |                               |                                      |                            |

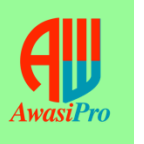

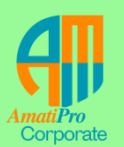

UNITCARE

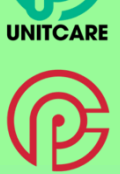

- Menu Informasi Pelaporan adalah menu terakhir dalam proses penyelesaian Laporan, ketika data sudah disubmit dari proses pelaporan maka akan otomatis masuk ke dalam Informasi Pelaporan.
- Dalam Informasi pelaporan user dapat memilih range (periode) data laporan.
- Informasi Pelaporan digunakan sebagai summary (Rekap) setiap data Laporan dari tahap proses pelaporan awal sampai akhir.

# **TERIMA KASIH**

#### Invest In Your Life Learn & Growth With Us

We Are Trend Setter Not Follower

#### MEDIA SOSIAL DAN WEBSITE

www.casemixonline.com Instagram : @casemixonline Fb Group/page : Casemix Community

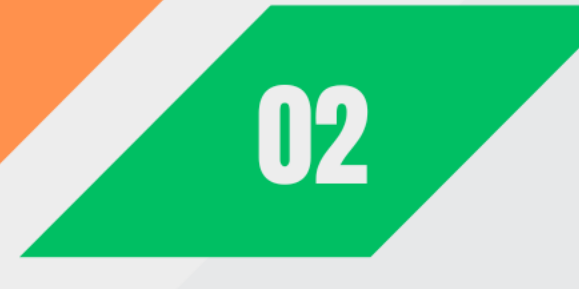

#### HUBUNGI KAMI

01

+62 818 8281 4887 casemixcom@gmail.com

# 03

#### ALAMAT KANTOR

Graha Harapan Blok E7 No 9 Kel. Mustika Jaya , Kota Bekasi